# Summary of alerts by type

#### **PAYMENT ALERTS**

| Alert Type                                             | Description                                                                                                    | Customizations Available                                                                                                    |
|--------------------------------------------------------|----------------------------------------------------------------------------------------------------|----------------------------------------------------------------------------------------------------|
| Rejected Today                                         | Email is generated when a payment(s) is rejected.                                                                                                    | <ul> <li>Select account(s)</li> <li>Select payment type(s)</li> <li>Specify debit amount: less than, greater than, in range, equal to</li> <li>Specify credit amount: less than, greater than, in range, equal to</li> </ul>                                                                                                    |
| Automatically Created                                  | Notifies you of payments automatically<br>created based on scheduled payment<br>settings.                                                                                                    | <ul> <li>Select account(s)</li> <li>Select payment type(s)</li> <li>Specify debit amount: less than, greater than, in range, equal to</li> <li>Specify credit amount: less than, greater than, in range, equal to</li> </ul>                                                                                                    |
| Approval Window Passed                                 | Email is sent when transactions were not<br>approved prior to the cutoff time. The<br>value date needs to be adjusted to a valid<br>business day and resubmitted for approval<br>in order to be processed. | <ul> <li>Choose between Set Alert Timing or</li> <li>Receive Immediately</li> <li>If Setting Alert Timing, specify time of day to receive (1 time daily per alert set-up)</li> <li>Select payment type(s)</li> <li>Specify debit amount: less than, greater than, in range, equal to</li> <li>Specify credit amount: less than, greater than, in range, equal to</li> </ul> |
| Payment Cutoff Time<br>Warning                         | Email is sent when payments or transfers<br>are within a specified time prior to a cutoff<br>time.                                                                                                    | <ul> <li>Choose between Set Alert Timing or</li> <li>Receive Immediately</li> <li>If Setting Alert Timing, specify time of day to receive (1 time daily per alert set-up)</li> <li>Select payment type(s)</li> <li>Specify debit amount: less than, greater than, in range, equal to</li> <li>Specify credit amount: less than, greater than, in range, equal to</li> </ul> |
| File Import Confirmation<br>for Payments and Transfers | Email is sent when payments or transfers are successfully or unsuccessfully uploaded.                                                                                                    | None                                                                                                    |
| Exchange Rate Needed                                   | Email is generated when there are FX Wire<br>payments needing a foreign exchange<br>rate.                                                                                                    | <ul> <li>Select time prior to cut-off to receive alert<br/>(options from 30 min to 4 hours prior)</li> <li>Select payment type(s)</li> <li>Specify debit amount: less than, greater than,<br/>in range, equal to</li> <li>Specify credit amount: less than, greater than,<br/>in range, equal to</li> </ul>                                                                 |
| Processed                                              | Email is sent when payment status is<br>changed to specified status: Received<br>by Bank, Confirmed by Bank, Rejected<br>by Bank. Only available for wires and<br>transfers.                               | <ul> <li>Select Payment Status(es) (Received by Bank,<br/>Confirmed by Bank, Rejected By Bank)</li> <li>Select payment type(s)</li> <li>Specify debit amount: less than, greater than,<br/>in range, equal to</li> <li>Specify credit amount: less than, greater than,<br/>in range, equal to</li> </ul>                                                                    |

| Alert Type                                                              | Description                                                                                                    | Customizations Available                                                                                                    |
|-------------------------------------------------------------------------|----------------------------------------------------------------------------------------------------|----------------------------------------------------------------------------------------------------|
| Prefunding Check                                                        | Email is sent when ACH transaction fails<br>Prefund Check. Relevant only for PreFund<br>ACH Originators without credit line.<br><b>NOTE: It is strongly recommended that</b><br><b>all PreFund ACH Originators set up this</b><br><b>alert.</b> | • Specify time of day to receive (1 time daily per alert set-up)                                                                                                    |
| Transactions Processing<br>Status Changed for<br>Payments and Transfers | Payment status: Approved, acknowledged,<br>confirmed, rejected.                                                                                                    | <ul> <li>Select Payment Status(es) (Approved, Bank<br/>Acknowledged, Bank Confirmed, Bank</li> <li>Received, Bank Confirmed, Bank Rejected)</li> <li>Select payment type(s)</li> <li>Specify debit amount: less than, greater than,<br/>in range, equal to</li> <li>Specify credit amount: less than, greater than,<br/>in range, equal to</li> </ul> |
| Templates Awaiting<br>My Approval                                       | Email is sent when a template or templates<br>is in entered status and awaiting approval:<br>Time, payment type.                                                                                                    | <ul> <li>Choose between Set Alert Timing or</li> <li>Receive Immediately</li> <li>If Setting Alert Timing, specify time of day to receive (1 time daily per alert set-up)</li> <li>Select payment type(s)</li> </ul>                                                                                                    |
| ACH Reversal Created                                                    | Email is sent when an ACH payment reversal has been initiated                                                                                                    | None                                                                                                    |
| Payments Awaiting<br>My Approval                                        | Email is generated when a payment is awaiting approval                                                                                                    | <ul> <li>Choose between Set Alert Timing or</li> <li>Receive Immediately</li> <li>If Setting Alert Timing, specify time of day to receive (1 time daily per alert set-up)</li> <li>Select payment type(s)</li> </ul>                                                                                                    |
| Approver Rejected<br>Payments                                           | Notifies you of any payments rejected during the approval process.                                                                                                    | <ul> <li>Specify time of day to receive alert</li> <li>(1 time daily per alert set-up)</li> <li>Select payment type(s)</li> <li>Specify debit amount: less than, greater than, in range, equal to</li> <li>Specify credit amount: less than, greater than, in range, equal to</li> </ul>                                                              |

## **BALANCE AND TRANSACTION ALERTS**

| Alert Type               | Description                                                                                                    | Customizations Available                                                                                                    |
|--------------------------|----------------------------------------------------------------------------------------------------|----------------------------------------------------------------------------------------------------|
| Summary Balance          | Email is generated when a specified account balance meets specified criteria                                                      | <ul> <li>Select account(s)</li> <li>Select balance type</li> <li>Select amount: less than, greater than, in range, equal to</li> </ul>                                                                           |
| Transaction Notification | Email is sent when transaction<br>meeting specified criteria is posted.<br>Most commonly used for incoming<br>wire notifications. | <ul> <li>Select account(s)</li> <li>Select transaction type</li> <li>Select amount: less than, greater than, in range, equal to</li> <li>Select debit/credit/both</li> <li>Specify Customer Reference</li> </ul> |

## **ADMINISTRATION ALERTS**

| Alert Type                              | Description                                                                                                    | Customizations Available                       |
|-----------------------------------------|----------------------------------------------------------------------------------------------------|------------------------------------------------|
| User Alert                              | Email is generated when a user is added, modified, approved, or deleted.                                            | Choose action(s): Add, Modify, Delete, Approve |
| Role Maintenance                        | Email is generated when a Role is added, modified, approved, or deleted.                                            | Choose action(s): Add, Modify, Delete, Approve |
| Beneficiary Address Book<br>Maintenance | Email is generated when a Beneficiary is added, modified, approved, or deleted within the Beneficiary Address Book. | Choose action(s): Add, Modify, Delete, Approve |

## **UTILITIES ALERTS**

| Alert Type                       | Description                                                                                     | Customizations Available                                                                                                    |
|----------------------------------|-------------------------------------------------------------------------------------------------|----------------------------------------------------------------------------------------------------|
| Legacy System Report<br>Received | Email is generated when a new Legacy<br>Report meeting specified criteria is<br>made available. | <ul> <li>Choose Legacy Report ID(s)</li> <li>Legacy Report IDs to which the user is entitled<br/>will appear on drop-down list, user can multi-<br/>select</li> </ul> |

## **CHECK MANAGEMENT ALERTS**

| Alert Type                                                        | Description                                                                                | Customizations Available |
|-------------------------------------------------------------------|--------------------------------------------------------------------------------------------|--------------------------|
| File Import Confirmation<br>for Stops and Cancel<br>Stop Payments | Email is generated when a file of<br>Stop Payments or Cancel Stop Payments<br>is imported. | None                     |

### **PAYMENT AUTOMATION ALERTS**

(Note: Only available for customers with Payment Automation)

| Alert Type                                                 | Description                                                                                 | Customizations Available |
|------------------------------------------------------------|---------------------------------------------------------------------------------------------|--------------------------|
| Successful File Import via<br>Payment Automation           | Email is generated when payment file<br>is successfully imported via Payment<br>Automation. | None                     |
| Failed Successful File<br>Import via Payment<br>Automation | Email is generated when payment file<br>is successfully imported via Payment<br>Automation. | None                     |

## ACCOUNT ACTIVITY

| Check Manager — Summary of Events by Service and Type |                                                                                                    |                                                                                                    |
|-------------------------------------------------------|----------------------------------------------------------------------------------------------------|----------------------------------------------------------------------------------------------------|
| Event Name                                            | Description                                                                                             | Customizations Available                                                                                                    |
| AcctActivity — Current Day                            | Provides a notification of your available<br>account balance                                            | <ul> <li>Select accounts</li> <li>Select start date</li> <li>Select end date</li> <li>Select up to four (4) times to be alerted or<br/>frequency of reporting</li> <li>Choose to include all details for the day or only<br/>details since the last time reported</li> <li>Choose to include US Holidays and/or Sundays<br/>and/or exclude Fridays</li> <li>Choose to be notified only when total balance is<br/>under or over a specified amount</li> <li>Choose from Summary Balance, Detailed<br/>Balance, or Customer report</li> <li>Minimum detail amount is optional</li> <li>Choose the type codes to be included</li> <li>Choose to include Check Detail or not</li> <li>Choose to include ACH Addenda or not</li> </ul> |
| AcctActivity —<br>Disbursement Totals                 | Provides a notification when current day<br>First and/or Second Presentment Totals<br>have been updated | <ul> <li>Select accounts</li> <li>Select start date</li> <li>Select end date</li> <li>Notify when 1st and/or 2nd present totals are available</li> <li>Choose Summary or Detail Balance</li> <li>Choose include Check Detail</li> <li>Choose include ACH Addenda</li> </ul>                                                                                                    |

| Check Manager — Summary of Events by Service and Type |                                                                                                    |                                                                                                    |
|-------------------------------------------------------|----------------------------------------------------------------------------------------------------|----------------------------------------------------------------------------------------------------|
| Event Name                                            | Description                                                                                                    | Customizations Available                                                                                                    |
| AcctActivity — Prior Day                              | Generates a notification when prior day files have been updated                                                               | <ul> <li>Select accounts</li> <li>Select start date</li> <li>Select end date</li> <li>Choose from Summary Balance, Detailed<br/>Balance, or Customer report</li> <li>Minimum detail amount is optional</li> <li>Choose the type codes to be included</li> <li>Choose to include Check Detail or not</li> <li>Choose to include ACH Addenda or not</li> </ul> |
| AcctActivity — Prior Day<br>Banks                     | Generates a notification when prior day<br>files either have or have not reported prior<br>day data by a specified timeframe. | <ul> <li>Select accounts</li> <li>Select start date</li> <li>Select end date</li> <li>Select up to four (4) times to be alerted</li> <li>Choose to Sundays and/or exclude Fridays</li> <li>Choose to include selections that have reported and/or selections that have not reported</li> </ul>                                                               |

### LOCKBOX

| Check Manager — Summary of Events by Service and Type |                                                                                                    |                                                                                                    |
|-------------------------------------------------------|----------------------------------------------------------------------------------------------------|----------------------------------------------------------------------------------------------------|
| Event Name                                            | Description                                                                                                    | Customizations Available                                                                                                    |
| LBX — Automated<br>Wholesale                          | Provides a notification of lockbox activity<br>based on your selection of a designated<br>time or any time there is activity | <ul> <li>Select accounts</li> <li>Select start date</li> <li>Select end date</li> <li>Select up to four (4) times to be alerted or<br/>frequency of reporting</li> <li>Choose to include all details for the day or only<br/>details since the last time reported</li> <li>Choose to include US Holidays and/or Sundays<br/>and/or exclude Fridays</li> <li>Choose to be notified only when total balance is<br/>under or over a specified amount</li> <li>Choose from Summary Balance, Detailed<br/>Balance, or Customer report</li> <li>Minimum detail amount is optional</li> <li>Choose the type codes to be included</li> <li>Choose to include Check Detail or not</li> <li>Choose to include ACH Addenda or not</li> </ul> |
| LBX — Availability                                    | Provides a notification at a designated<br>time letting you know whether or not your<br>company has activity                 | <ul> <li>Select accounts</li> <li>Select start date</li> <li>Select end date</li> <li>Notify when 1st and/or 2nd present totals are available</li> <li>Choose Summary or Detail Balance</li> <li>Choose include Check Detail</li> <li>Choose include ACH Addenda</li> </ul>                                                                                                    |

## **POSITIVE PAY**

| Check Manager — Summary of Events by Service and Type |                                                                                                    |                                                                                                    |
|-------------------------------------------------------|----------------------------------------------------------------------------------------------------|----------------------------------------------------------------------------------------------------|
| Event Name                                            | Description                                                                                                    | Customizations Available                                                                                                    |
| PosPay — Suspect Items                                | Notification each day indicating if you have suspect items that day.                                                                       | <ul> <li>Select accounts</li> <li>Select start date</li> <li>Select end date</li> <li>Hold messages until specified time</li> <li>Stop messages at a specified time</li> </ul>                                          |
| PosPay — Suspects<br>Pending                          | Notification is generated each day at<br>a designated time letting you know if<br>suspect items are pending action or<br>pending approval. | <ul> <li>Select accounts</li> <li>Select start date</li> <li>Select end date</li> <li>Notify at a specific time</li> <li>Choose if notification is for decisions pending action or decisions pending release</li> </ul> |

#### **STATEMENTS**

| Check Manager — Summary of Events by Service and Type |                                                                                                    |                                                                                     |
|-------------------------------------------------------|----------------------------------------------------------------------------------------------------|-------------------------------------------------------------------------------------|
| Event Name                                            | Description                                                                                                    | Customizations Available                                                            |
| Statements — Account<br>Statement                     | Event Manager delivers the Account<br>Statement whenever it's available for the<br>current month, and the report tis saved in<br>Event History. | <ul><li>Select accounts</li><li>Select start date</li><li>Select end date</li></ul> |